# A Guide to Using CDex

## Introduction

Welcome. This guide aims to help you get the most out of <u>CDex</u>, a high-quality and convenient audio CD ripper for Windows.

Keep in mind this guide is rather rough at present but will be updated as time allows.

**Note**: The current focus is on encoding to MP3. Later revisions will see a modularized approach which will cover superior formats such as Ogg Vorbis and MPC.

In keeping with CDex's philosophy, this guide focuses on providing inexperienced users with a strategy that is straightforward and easy to deploy. In other words, if an overly laborious tweak will give you a theoretical, insignificant increase in quality, I will not advocate that approach.

#### Back to top

## Things to get

You need to download and save the following:

1. CDex 1.51, from the <u>CDex download page</u>.

- 2. LAME 3.90.3 stable bundle *[lame-3.90.3.zip]* from the <u>Rarewares</u> <u>MP3 page</u>.
- For Windows NT/2000/XP only: Nero's ASPI manager, wnaspi32.dll [skip this if Adaptec's ASPI layer is successfully installed]

#### <u>Back to top</u>

#### Things to do

- 1. Install CDex 1.51.
- Extract *lame\_enc.dll* from the LAME 3.90.3 stable bundle *[lame-3.90.3.zip]* into the CDex directory, overwriting the existing version.
- For Windows NT/2000/XP only: Copy Nero's ASPI manager, wnaspi32.dll, to your CDex directory [do NOT do this if Adaptec's ASPI layer is successfully installed.]

#### Back to top

## Main window

| 🍓 CDex V                  | /ersion 1.50                                                                 |          |
|---------------------------|------------------------------------------------------------------------------|----------|
| <u>F</u> ile <u>E</u> dit | <u>Convert</u> Tools CDDB Options Help                                       |          |
|                           | 🕪 🖗 🕅 🕨 💷 💷 🍙 TOSHIBA CD-ROM XM-1702BC 💽                                     | ]        |
| Default                   |                                                                              |          |
| Artist                    | no artist Genre Unknown                                                      | 0        |
| Album                     | no title Year                                                                | 0        |
| Name                      | Track Start T Play Ti Size Status                                            | <u> </u> |
|                           |                                                                              | C,       |
|                           |                                                                              |          |
|                           |                                                                              |          |
|                           |                                                                              | Q        |
|                           |                                                                              | ٢        |
| Press F1 for              | r help on the CDex audio C $\mid$ 0 track ( 0.00 MB) Free disk space 1261 MB | 11.      |

Fire up CDex. You should be presented with the above window.

Now either press **F4** or the above button circled in red. This will bring up CDex's configuration dialog. Click on the *Generic* tab.

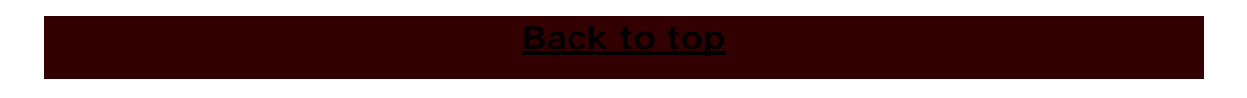

# **Generic settings**

| CDex configuration                                              | × |  |  |  |  |
|-----------------------------------------------------------------|---|--|--|--|--|
| Generic Filenames CD Drive Encoder Local CDDB Remote CDDB       |   |  |  |  |  |
| Temp directory                                                  |   |  |  |  |  |
| File Tag options                                                |   |  |  |  |  |
| ID3 Tag Version                                                 |   |  |  |  |  |
| Tag comment field                                               |   |  |  |  |  |
| Encoded-by field                                                |   |  |  |  |  |
| Normalize Volume                                                |   |  |  |  |  |
| □ Normalize To 90 😴 % If signal is < 90 😴 %                     |   |  |  |  |  |
| To 98 ★ % If signal is > 98 ★ %                                 |   |  |  |  |  |
| Automatic shutdown after ripping / encoding Digital CD Playback |   |  |  |  |  |
| OK Cancel Help                                                  |   |  |  |  |  |

- Temp directory: This has to be on a drive or partition that has the most amount of free space. Click on the circled button and select a folder [such as *D:\temp\*]
- ID3 Tag version: I strongly recommend you stick with *ID3-V1*, unless you have CDs with very long track and/or artist names, in which case you may want *ID3-V1 & ID3-V2*, available further down the list.
- 3. Track number format: select *O N* here.

#### Back to top

## Filenames settings

| CDex configuration                                                 | × |  |  |  |
|--------------------------------------------------------------------|---|--|--|--|
| Generic Filenames CD Drive Encoder Local CDDB Remote CDDB          |   |  |  |  |
| Output filename format and directories                             |   |  |  |  |
| Filename Format 2 1 - 22/27 - 24 ?                                 |   |  |  |  |
| Filename Artist - Title\Track Number Leading 0 - Track Name        |   |  |  |  |
| WAV -> MP3 D:\songs\ 2()                                           |   |  |  |  |
| Recorded Tracks D:\songs\ 2                                        |   |  |  |  |
| Char Subst Split trackname to Artist, Track using split character: |   |  |  |  |
| Playlist<br>File Name Format                                       |   |  |  |  |
| File Name Artist - Title\Title                                     |   |  |  |  |
| Type CAdd Files to M3U playlist CAdd Files to PLS playlist         |   |  |  |  |
|                                                                    |   |  |  |  |
| OK Cancel Help                                                     |   |  |  |  |

- Filename format: type in %A %2\%7 %4 [or
  %A\%2\%7 %4.] Note the screenshot needs updating.
- WAV -> MP3 and Recorded tracks: select the folder in which you wish you save your MP3s [for instance, D:\songs].
- Split trackname to Artist, Track using split character: Tick the checkbox. Use / as the separator, if it isn't already filled in for you.
- File Name format: Type in %A %2\%2 [or %A\%2\%2.]
  <u>Note the screenshot needs updating</u>.
- 5. Add files to M3U playlist: Tick the checkbox.

#### Back to top

# **CD Drive settings**

| EDex configuration                                                    |         |                    |             |      |  |  |
|-----------------------------------------------------------------------|---------|--------------------|-------------|------|--|--|
| Generic   Filenames CD Drive Encoder   Local CDDB   Remote CDDB       |         |                    |             |      |  |  |
| CD-Rom TOSHIBA CD-ROM XM-1702BC                                       |         |                    |             |      |  |  |
| Read Sectors                                                          | 26      | Number of Retries  | 0           |      |  |  |
| Read Overlap                                                          | 7       | Block Compare      | 1           |      |  |  |
| Start Offset (sectors)                                                | 0       | CD Speed           | 0           |      |  |  |
| End Offset (sectors)                                                  |         | Spin up time (sec) | 0           |      |  |  |
| CD-ROM Drive Type                                                     | Generic | <b>_</b>           | Auto-Detect |      |  |  |
| Ripping Method Paranoia, Full                                         |         |                    |             |      |  |  |
| Swap Left and Right Channels 🔽 Lock CD during extraction              |         |                    |             |      |  |  |
| Eject CD when ripping has been completed 🧠 🔽 Enable Jitter Correction |         |                    |             |      |  |  |
| Select All CD Tracks (by default)                                     |         |                    |             |      |  |  |
| ✓ Use CD-Text (if available)                                          |         |                    |             |      |  |  |
|                                                                       |         | OK                 | Cancel      | Help |  |  |

- 1. Ripping method: select Paranoia, Full.
- 2. Use Native NT SCSI library: For Windows NT/2000/XP

only un-check the box.

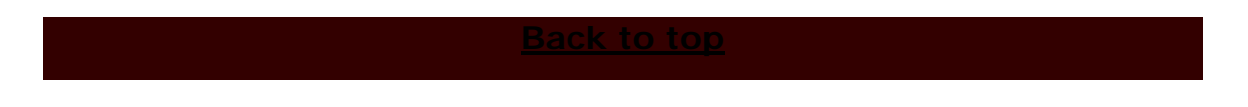

## Encoder settings

| CDex configuration                                             |  |  |  |  |  |
|----------------------------------------------------------------|--|--|--|--|--|
| Generic Filenames CD Drive Encoder Local CDDB Remote CDDB      |  |  |  |  |  |
| Thread Priority                                                |  |  |  |  |  |
| Encoder Lame MP3 Encoder (version 1.28, engine 3.90 MMX)       |  |  |  |  |  |
| Don't delete ripped WAV file after conversion  Encoder Options |  |  |  |  |  |
| Version MPEG I 🔽 Bitrate Min 128 kbps 💌 Max 320 kbps 💌         |  |  |  |  |  |
| Mode C Stereo C J-stereo C Forced Stereo C Mono                |  |  |  |  |  |
| 🗖 Private 🥊 🗖 Checksum 🧮 Original 📄 Copyright                  |  |  |  |  |  |
| Qualityalt-preset standard 🔽 🗹 On-the-fly MP3 Encoding         |  |  |  |  |  |
| VBR Method VBR-Old ABR (kpbs)                                  |  |  |  |  |  |
| VBR Quality VBR 2 🔽 Output Samplerate 🗍                        |  |  |  |  |  |
|                                                                |  |  |  |  |  |
|                                                                |  |  |  |  |  |
| OK Cancel Help                                                 |  |  |  |  |  |

- Encoder: select Lame MP3 Encoder (version 1.32, engine 3.90 MMX). Note the screenshot needs updating.
- 2. **Quality**: select *--alt-preset standard*.
- 3. **Output sample rate**: Select *Auto*. Do **NOT** change anything else.

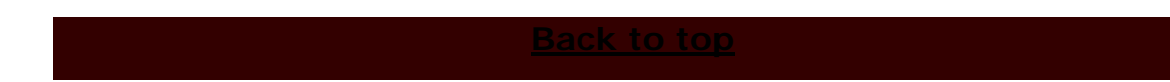

## Remote CDDB settings

| CDex configuration                                                     |  |  |  |  |  |
|------------------------------------------------------------------------|--|--|--|--|--|
| Generic Filenames CD Drive Encoder Local CDDB Remote CDDB              |  |  |  |  |  |
| Remote Server freedb.freedb.org http 80 (freedb, Random freedb server) |  |  |  |  |  |
| Location freedb, Random freedb server                                  |  |  |  |  |  |
| Address freedb.org Path /~cddb/cddb.cg                                 |  |  |  |  |  |
| Protocol HTTP (default port 80) Port 80                                |  |  |  |  |  |
| Your E-mail address email@address.net Timeout (seconds)                |  |  |  |  |  |
| Use Proxy Proxy Port 80                                                |  |  |  |  |  |
| Authentication  Password                                               |  |  |  |  |  |
| Auto connect to remote CDDB                                            |  |  |  |  |  |
| Add Site Query Sites Reset All Submit Options                          |  |  |  |  |  |
|                                                                        |  |  |  |  |  |
| OK Cancel Help                                                         |  |  |  |  |  |

- 1. Your e-mail address: Enter an e-mail address. It need not be your real one as long as it follows the username@domain.com format.
- 2. Timeout (seconds): Type in 60.

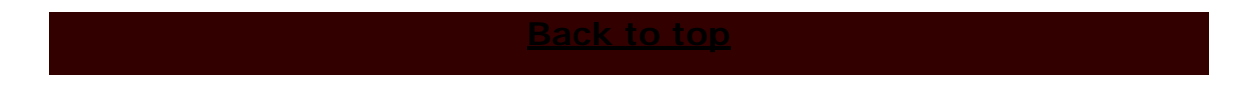

# **Ripping a CD**

| 💊 CDex Version 1.50                                                                                                    |          |                 |             |          |              |
|----------------------------------------------------------------------------------------------------|----------|-----------------|-------------|----------|--------------|
| <u>File E</u> dit <u>C</u> onvert <u>T</u> ools C <u>D</u> D                                                                                                    | B Option | is <u>H</u> elp |             |          |              |
|                                                                                                    |          | 🚴   ТОЅНІВ/     | A CD-ROM XM | 1-1702BC | <b>•</b>     |
| D-fach                                                                                                    |          |                 |             |          |              |
|                                                                                                    |          |                 | ~           |          |              |
| Artist Indus Creed                                                                                                    |          |                 | <br>Genre   | Bock     | - 01         |
|                                                                                                    |          |                 | aciiic      | Inock    |              |
| Album Indus Creed                                                                                                    |          |                 | <br>Year    | 1995     |              |
| , , , , , , , , , , , , , , , , , , ,                                                                                                    | [        |                 |             | ,        | ( 🖓 )        |
| Name                                                                                                    | Track    | Start Time      | Play Time   | Size     | Status 🔰 🗡 🛒 |
| Trapped                                                                                                    | 01       | 0:00.00         | 3:47.50     | 38.30 MB | •            |
| Sleep                                                                                                    | 02       | 3:47.50         | 4:46.00     | 48.11 MB | · 🖓          |
| New Day                                                                                                    | 03       | 8:33.50         | 5:03.25     | 51.03 MB | · · ·        |
| Thrown It All Away                                                                                                    | 04       | 13:37.00        | 5:22.62     | 54.31 MB | ·            |
| Best Friend                                                                                                    | 05       | 18:59.62        | 3:15.13     | 32.83 MB | · ·          |
| Fly                                                                                                    | 06       | 22:15.00        | 4:34.00     | 46.09 MB | . 2          |
| Ciy                                                                                                    | 07       | 26:49.00        | 3:51.62     | 39.00 MB | · 💼 ·        |
| Celibate                                                                                                    | 08       | 30:40.62        | 4:49.00     | 48.62 MB | - MM         |
| Play                                                                                                    | 09       | 35:29.62        | 4:14.13     | 42.76 MB | · 1 🛁        |
| Book Of Dreams                                                                                                    | 10       | 39:44.00        | 4:40.50     | 47.21 MB |              |
| Pretty Child                                                                                                    | 11       | 44:24.50        | 4:36.25     | 46.48 MB | . ( 💷 )      |
|                                                                                                    |          |                 |             |          |              |
|                                                                                                    |          |                 |             |          |              |
| La companya di seconda di seconda di se |          |                 |             | -        |              |
|                                                                                                    |          |                 |             |          |              |
| Press F1 for help on the CDex audio C 11 track (494.74 MB) Free disk space 1265 MB                                                                                                    |          |                 |             |          |              |

- 1. Insert your CD. If you're connected to the net, press *Remote FreeDB Query*, else enter its details manually.
- Select all tracks by pressing Ctrl+A. Hit F9 or Rip to Compressed File.

Now you're ripping!